## SPSS 28 Installation Guide (macOS)

1. Click file "SSC\_28.00.00\_MacOS.pkg" to run "SPSS" installation.

| KPSS_Statistics_ClientDoc28.0.0.0CT.zip | 2021/7/16 下午 04:14 | WinZip 檔案 |
|-----------------------------------------|--------------------|-----------|
| SPSSStCl_28.00.00_MacOSISO.iso          | 2021/7/16 上午 10:39 | 光碟映像檔     |
| SSC_28.00.00_MacOS.pkg                  | 2021/7/16 上午 10:32 | PKG 檔案    |

2. Choice continue button.

1

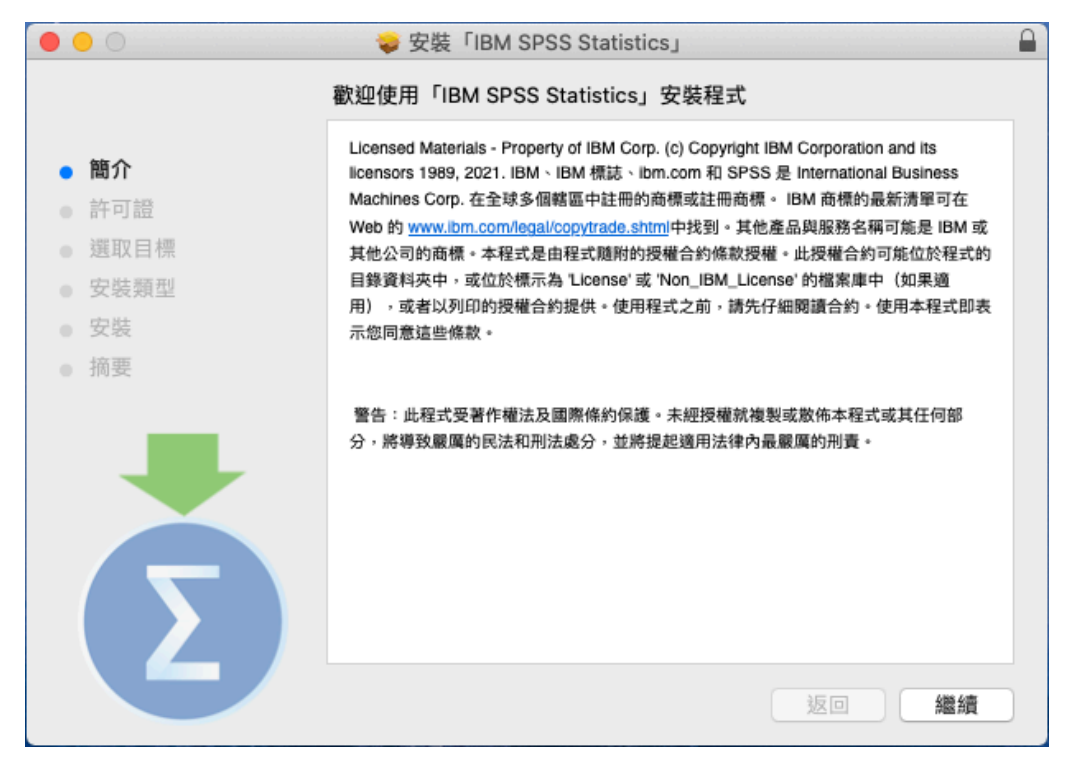

3. Click "Agree" button.

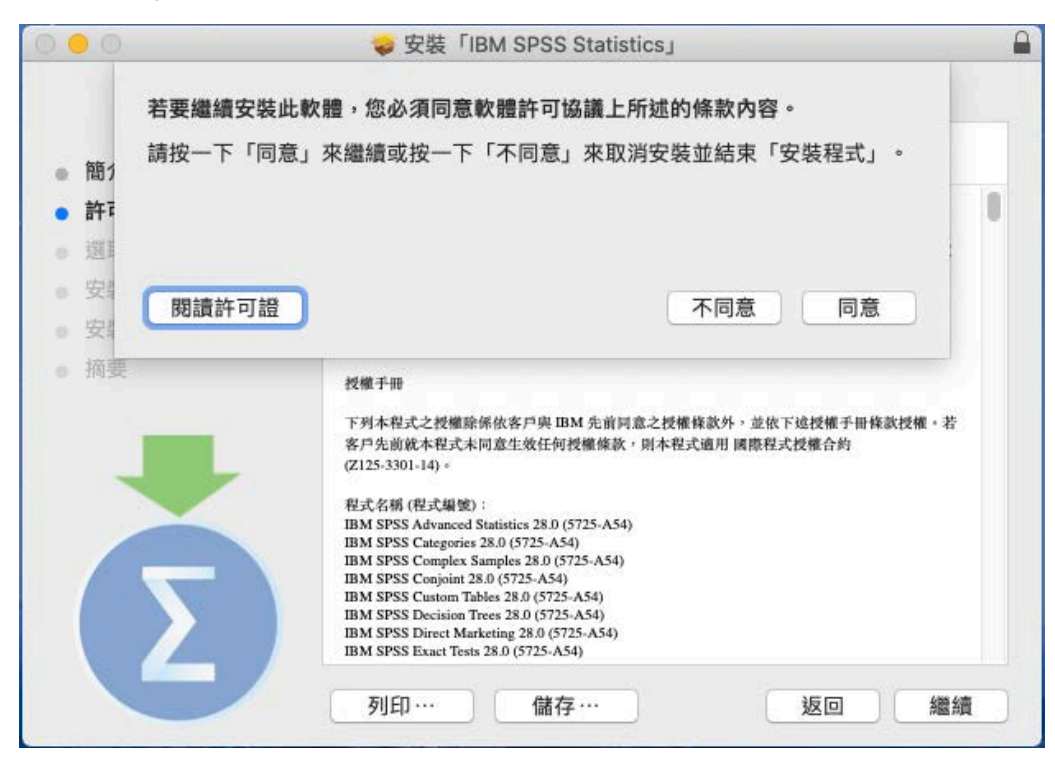

5. Confirm the destination folder that you want to install. Click the "**Change...**" button if you need to edit your destination folder, choose "**Install**" after confirmation.

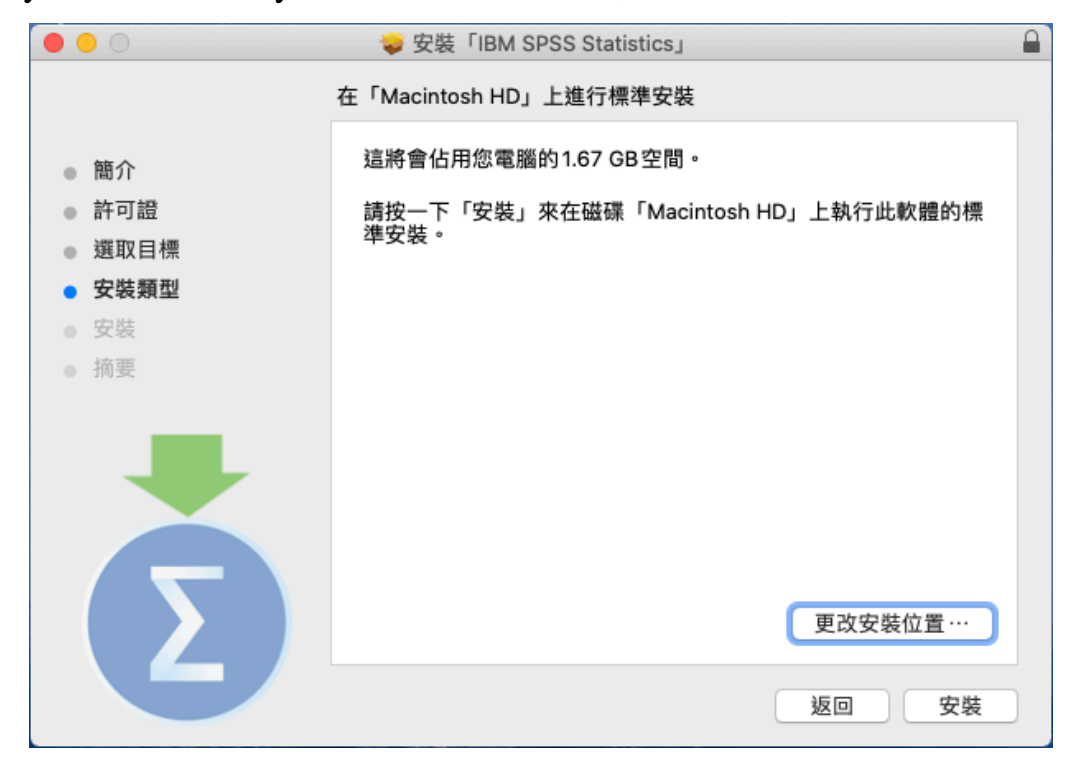

5. Installation complete.

| 0 0                                                                                     | ⇒ 安裝「IBM SPSS Statistics」                                             |  |
|-----------------------------------------------------------------------------------------|-----------------------------------------------------------------------|--|
| <ul> <li>簡介</li> <li>許可證</li> <li>選取目標</li> <li>安裝類型</li> <li>安裝</li> <li>摘要</li> </ul> | ◇ 安装「IBM SPSS Statistics」 已成功完成安装。      C成功安装。     C成功安装。     C安裝此軟體。 |  |
| Σ                                                                                       | 返回 關閉                                                                 |  |

6. Click "Launch License Wizard" button.

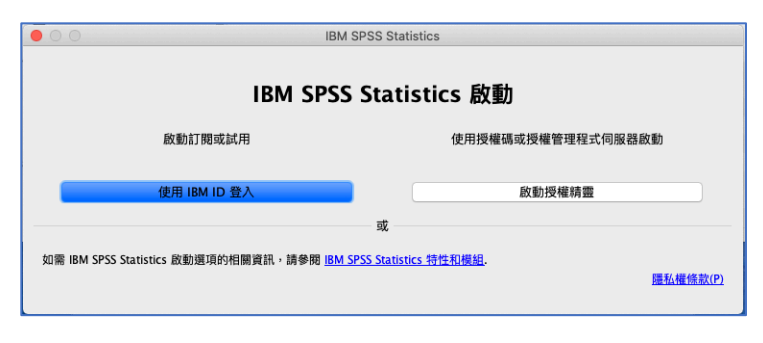

7. In the window of license status, click "Next".

| •••                                                  | IBM SPSS Statistics Lice                                                   | ensing                    |        |        |
|------------------------------------------------------|----------------------------------------------------------------------------|---------------------------|--------|--------|
| 授權狀態                                                 |                                                                            |                           |        |        |
| 您目前已獲得下列產品的授權:                                       |                                                                            |                           |        |        |
| 安裝在中之 IBM SPSS Statistics 的<br>找不到下列項目的授權 IBM SPSS S | D授權資訊/Applications/IBM SPSS Statist<br>itatistics 28. ErrCode=1 SubCode=18 | tics/Resources/Activation |        |        |
|                                                      |                                                                            |                           |        |        |
|                                                      |                                                                            |                           |        |        |
|                                                      |                                                                            |                           |        |        |
|                                                      |                                                                            |                           |        |        |
|                                                      |                                                                            |                           |        |        |
|                                                      |                                                                            |                           |        |        |
|                                                      |                                                                            |                           |        |        |
|                                                      |                                                                            |                           |        |        |
|                                                      |                                                                            |                           |        |        |
|                                                      |                                                                            |                           |        |        |
|                                                      |                                                                            |                           |        |        |
|                                                      |                                                                            |                           |        |        |
|                                                      |                                                                            |                           | Next > | Cancel |

8. Choose "Concurrent user license" option, then click "Next".

| O     IBM SPSS Statistics Licensing                                |
|--------------------------------------------------------------------|
| 產品授權                                                               |
| 選取下列一項:                                                            |
| 授權 <u>使用者</u> 軟體使用權(我購買了產品的單一副本。)<br>系統將要求您輸入接收自 IBM 的授權碼或軟體使用權代碼。 |
| 鎖定碼範例                                                              |
| ○ 並行使用者授權(我的組織購買了產品,我的管理者向我提供了電腦名稱或 IP 位址)。                        |
| 此機器的鎖定碼為: 10-1F765                                                 |
| 何調鎖定碼?                                                             |
|                                                                    |
|                                                                    |
|                                                                    |
|                                                                    |
|                                                                    |
|                                                                    |
|                                                                    |
| < Back Next > Cancel                                               |

9. Type "140.117.11.17" in the text field, then click "Next".

|                    | IBM SPSS Statistics Licensing                          |
|--------------------|--------------------------------------------------------|
| 授權管理程式             |                                                        |
| 您已選取使用授權管理程式伺服者    | 器中的授權來執行 IBM SPSS Statistics。請在下面輸入授權管理程式伺服器名稱或 IP 位址。 |
| 授權管理程式伺服器名稱或 IP 位址 | ::                                                     |
| 140.117.11.17      |                                                        |
| 附註:如果您不知道授權管理程式f   | 司服器名稱/IP 位址,請與系統管理者聯絡。管理者應該能夠提供適當的資訊。                  |
|                    |                                                        |
|                    | < Back Next > Cancel                                   |

10. Licensing Completed, click "Finish".

|                                                                                                    | IBM SPSS Statistics Licensing |
|----------------------------------------------------------------------------------------------------|-------------------------------|
| 授權已完成                                                                                                    |                               |
| 你从您找两大下去你到这口厅去出来                                                                                                    |                               |
| 您的授權需在下次啟動產品時才生效。<br>————————————————————————————————————                                                                                                    |                               |
| <ul> <li>同時使用者数目上限: 5</li> <li>特性 1213 - IBM SPSS Data Preparation:<br/>網路 license 適用的版本 28.0</li> <li>到期時間: 01-Jan-2032</li> <li>同時使用者数目上限: 50</li> <li>特性 1216 - IBM SPSS Forecasting:<br/>網路 license 適用的版本 28.0</li> <li>到期時間: 01-Jan-2032</li> <li>同時使用者数目上限: 5</li> <li>特性 1218 - IBM SPSS Neural Networks:<br/>網路 license 適用的版本 28.0</li> <li>到期時間: 01-Jan-2032</li> <li>同時使用者数目上限: 5</li> </ul> |                               |
| 特性 1220 - IBM SPSS Bootstrapping:<br>網路 license 適用的版本 28.0<br>到期時間:01-Jan-2032<br>同時使用者數目上限: 50<br>特性 1221 - IBM SPSS Statistics Base:<br>網路 license 適用的版本 28.0<br>到期時間:01-Jan-2032<br>同時使用者數目上限: 50                                                                                                    |                               |
|                                                                                                    |                               |
|                                                                                                    | < Back Finish Cancel          |

11. Restart IBM SPSS Statistics dialog box appears, choose "Restart".

|   | 重新啟動 IBM SPSS Statistics                                |
|---|---------------------------------------------------------|
| Σ | 新授權會在您下次重新啟動 IBM SPSS Statistics 時生效。您要立即重新啟動應用程<br>式嗎? |
|   | 以後再說                                                    |

## 12. Run SPSS Statistics.

|           |                | 🔜 應用程式                                |         |      |
|-----------|----------------|---------------------------------------|---------|------|
| <>        |                | · · · · · · · · · · · · · · · · · · · | Q 搜尋    |      |
| 喜好項目      | 名稱             | ∧ 修改日期                                | 大小      | 種類   |
| @ AirDrop | 🔻 🛅 IBM SPSS S | tatistics 今天下午4:02                    |         | 檔案夾  |
|           | Python3        | fStatistics 今天下午4:02                  | 158 KB  | 應用程式 |
| 🗐 最近項目    | 🔞 R for SP     | SS Statistics 今天下午4:02                | 349 KB  | 應用程式 |
| A. 應用程式   | 🕨 🕨 📄 Resourc  | es 2021年5月13日下午3                      |         | 檔案夾  |
| 扁 桌面      | 2 SPSS St      | atistics 今天下午4:02                     | 1.22 GB | 應用程式 |

## 13. Start using the software

|                                                                   | IBIN SPSS Statistics                  | LDIN.                                                                                                    | 顯示:0 | 個變數 (共有 0 |
|-------------------------------------------------------------------|---------------------------------------|----------------------------------------------------------------------------------------------------|------|-----------|
| 20                                                                | 新檔案(N):                               | 新坩功能(W):                                                                                                    | 98   | 28        |
| 2                                                                 | ◎ 新建資料集<br>● 新建資料庫查詢                  | Construction     Construction     C     |      |           |
| 1                                                                 | 遗原點(P):                               |                                                                                                    |      |           |
| 2                                                                 | 此時沒有還原點可用。                            |                                                                                                    |      |           |
| 8                                                                 |                                       |                                                                                                    |      |           |
| a                                                                 |                                       | And belowing the second second s                                                                                                    |      | -         |
| 10                                                                | -                                     | The experiment of the state of the state of |      |           |
| 11                                                                | 1                                     | 结会会新建成                                                                                                    |      |           |
| 12                                                                |                                       | 關於效應大小長度以及潛在變異原因的系統化檢查。                                                                                                    |      |           |
|                                                                   |                                       |                                                                                                    |      |           |
| 13                                                                | 4                                     |                                                                                                    |      |           |
| 13                                                                |                                       |                                                                                                    |      |           |
| 13<br>14<br>15                                                    |                                       |                                                                                                    |      |           |
| 13<br>14<br>15<br>16<br>17                                        |                                       | <b>(b)</b>                                                                                                    |      |           |
| 11<br>14<br>15<br>16<br>17<br>18                                  |                                       | (1)         (1)         (1)           20用與支援         温辱数學         社社                                                                                                    |      |           |
| 13 14 14 15 15 16 17 16 19 19 19                                  |                                       |                                                                                                    |      |           |
| 13 14 14 15 15 16 16 19 20                                        | · 重原取 最近信楽 範務檔案                       | 使命         使命         SPSS           說明與支援         溫得敷學         社社           週初 5755 Statistics. 頁面,以探索可用的書件及供         遵件愿見           週初 4         244                                                                                                    |      |           |
| 13 14 14 15 16 17 18 19 19 16 11 11 11 11 11 11 11 11 11 11 11 11 | · · · · · · · · · · · · · · · · · · · | 設開展支援         証券         SPSS           道斯 5255 Statistics 真道 · 以探索可用的套件及供         線件原用           環目 ·         総合問題                                                                                                    |      |           |